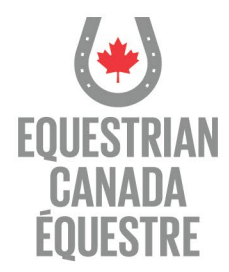

## Find a Coach consent

- 1. Login to Ecampus, click on your name in the top right corner, click on Edit my profile,
- 2. Review your profile information and ensure it is correct
- 3. Review and complete the Find A Coach Information.
- 4. Click on Geocode address if a map is not visible. Review the location to make sure it is correct. Click "Save"
- 5. Review and click the consent box
- 6. Complete the demographic survey information
- 7. Review the NCCP Professional Development Points
- 8. Review Terms of Use
- 9. Click "Save"

| -  |                                                                                                    |                                                                                                    | A DAVESHED PRESENT THEACOUCH PRESCUES & LOCAT PRANCING                                                                                                    |
|----|----------------------------------------------------------------------------------------------------|----------------------------------------------------------------------------------------------------|----------------------------------------------------------------------------------------------------|
|    |                                                                                                    |                                                                                                    | 1                                                                                                    |
|    |                                                                                                    |                                                                                                    |                                                                                                    |
| 2  | lease complete all required fields, indicated in red, in order to                                                                                                    | o proceed. If you wish for y                                                                                                    | I you training records to be shared with Coloring Association of Canada for the purpose of earning professional development points you must provide your betting and NCCP number.                                                                                                    |
| °  | entact information cannot be changed in the campus. It j                                                                                                    | you need to change you                                                                                                    | v protrie pease go to you memoerano protrie upon rogin.                                                                                                    |
|    | My Profile                                                                                                    |                                                                                                    |                                                                                                    |
|    | Email (Username)*                                                                                                    |                                                                                                    |                                                                                                    |
|    | Cripanization                                                                                                    |                                                                                                    |                                                                                                    |
|    | Nane -                                                                                                    |                                                                                                    |                                                                                                    |
|    | ce.'                                                                                                    |                                                                                                    |                                                                                                    |
|    | Province *                                                                                                    |                                                                                                    |                                                                                                    |
|    | Country *                                                                                                    |                                                                                                    |                                                                                                    |
|    | Postal Code                                                                                                    |                                                                                                    |                                                                                                    |
|    |                                                                                                    |                                                                                                    |                                                                                                    |
|    | Find A Coach Information (For Registered Coaches and                                                                                                    | d Coach Likense holden                                                                                                    |                                                                                                    |
|    | Alternate email                                                                                                    |                                                                                                    |                                                                                                    |
|    | Street                                                                                                    |                                                                                                    |                                                                                                    |
|    | City                                                                                                    |                                                                                                    |                                                                                                    |
|    | County"                                                                                                    | Canada                                                                                                    |                                                                                                    |
|    |                                                                                                    |                                                                                                    | 0.7 b                                                                                                    |
|    | Province 1                                                                                                    | Choose                                                                                                    | *                                                                                                    |
|    | Postal Code                                                                                                    |                                                                                                    |                                                                                                    |
|    | Phone                                                                                                    | 1.1                                                                                                    |                                                                                                    |
|    | Finelance                                                                                                    |                                                                                                    |                                                                                                    |
|    | tiervices affered                                                                                                    |                                                                                                    |                                                                                                    |
|    |                                                                                                    |                                                                                                    |                                                                                                    |
|    | 144                                                                                                    |                                                                                                    |                                                                                                    |
|    |                                                                                                    | inscode attitutes                                                                                                    |                                                                                                    |
| Ē. | Dy                                                                                                    | completing this process y                                                                                                    | you are agreeing to be visible in the Equestrian Canada coach directory.                                                                                                    |
|    |                                                                                                    | <ol> <li>Contrin your acceptar</li> </ol>                                                                                                    | GINCH TO DHE HARRE ON ECC'S FIND A COBON                                                                                                    |
|    |                                                                                                    | 2. Complete the informal<br>3. Clock Talan Address                                                                                                    | when you wish to have displayed, or your coach status page.                                                                                                    |
|    |                                                                                                    | 2 Conglete the informal<br>3 Click "Map Address" 5<br>4 Click "Save"                                                                                                    | which you wash to have this based on your coacity status page.<br>To poly your location on the map                                                                                                    |
| ;  | 0                                                                                                    | <ol> <li>Complete the informal<br/>3. Click "Map Address" ti<br/>4. Click "Save"</li> <li>By checking this box, I co-<br/>played on the directory</li> </ol>                                                                                                    | who may want to have displayed, on mor keen kalons age.<br>To play now classing the major<br>consent to Equentian Carlada (EC) displaying my Caadeng Information in the EC Field & Careb Geneticny Luidentand that Lam suley responsible for ensuing contact information is clearly                                                                                                    |
| ;  | G                                                                                                    | <ol> <li>Complete the internal<br/>3. Click "Mag Address" ti<br/>4. Click "Save"</li> <li>Dick "Save"</li> <li>dy checking this box. I co-<br/>played on the directory</li> </ol>                                                                                                    | each now with them Balanest, explored with status page.<br>The Year Workshow Canada and the American Status and the CC Field a Coach devotory Lunderstand that Lam safely responsible for ensuing contact information is clearly<br>consent to Equivation Canada (EC) displaying my Coaching Information is the EC Field a Coach devotory Lunderstand that Lam safely responsible for ensuing contact information is clearly                                                                                                    |
| ;  | Demographic survey                                                                                                    | <ol> <li>Compare the internal<br/>2. Clock "Mag Address" ti<br/>4. Clock "Save"</li> <li>Clock "Save"</li> <li>By checking this box, I co-<br/>played on the directory</li> </ol>                                                                                                    | when my when them instructed, an year don't refain a page.<br>They have concern the managed, and year of the second second sec                                                                                                    |
|    | Ownographic survey Proces share the blocking information so that we may serve Process share the blocking information so that we may serve                                                                                                    | <ol> <li>Complete the internal<br/>. Click "May Address" Is<br/>4. Click "Seve"<br/>By checking this box, I co-<br/>played on the directory<br/>we you befor: Equesion C<br/>recht and impactpotential.</li> </ol>                                                                                                    | which may which that in Balanded, any processing of an and the segme.<br>The provision of the second second s |
|    | Ownographic server<br>Plases share the biologing information so that we may service<br>where dist partners to asset them is understanding there<br>what is your prevent mits which of the biologing do you                                                                                                    | 2: Complete the internal     3: Chick "May, Address" h     4: Chick "Sever"     4: Chick "Sever"     4: Chick "Sever"     4: Solution of the directory     veryou befor: Equention of     action and impactspotential     OST identify?                                                                                                    | ter may write that an instruct, of a plant clock in data page.<br>The struct viscing in the structure of the structure of the s |
|    | Conceptable termsy<br>Processing the first set of the set of the set                                                                                                    | 2 Complete the internet<br>3 Clock "May Address" 1<br>4 Clock "Serve"<br>By checking this box, I co<br>paywed on the directory<br>we you befter: Equestrian o<br>cost and impactpotential<br>CBT stemby?                                                                                                    | the many which than insplend, any process that a page,     the many set of the many set of the many set o        |
|    | Second states of the second state of the second state of the secon                                                                                                    | 2 Complete the internet<br>5 Clon May Address 1<br>4 Clock Sawr<br>10 Chocking Hw<br>100 Chocking Hw<br>100 Chocking Hw<br>Debugs Hw<br>Debugs Hw<br>Eleventy<br>100 Chocking Hw<br>Eleventy<br>100 Chocking Hw<br>100 Chocking Hw<br>100 Ch                                                                                            | there may were to than a matching, if a plant cank marked as page. If a plant cancel marked is a plant cancel marked as a conserver to the EC Field a Cauch densitier; I understand that I am safely responsible for ensuing contact information is clearly conserve to Equivalence Caucha density and caucha density in the EC Field a Cauch density I understand that I am safely responsible for ensuing contact information is clearly conserve to Equivalence Caucha density and caucha density in the EC Field a Cauch density I understand that I am safely responsible for ensuing contact information is clearly conserve to Equivalence Caucha density and a successing our programs to inform four program development and identity trends in the sector. Some information rise also to Constant cauchar and the content of the Cauchar development in the EC Field a Cauch density of the sector. Some information rise also to Constant cauchar development and identity trends in the sector. Some information rise also to Constant cauchar and the content of the content of the   |
|    | Exemply share bet belowing information as the only any<br>process share the billioning information as the only any<br>when a your gender With which of the billioning day you bill<br>as a set of the billioning the set of the billioning day on the<br>process of the billioning day on the<br>process of the billioning day on the<br>process of the billioning day on the<br>process of the billioning day on the<br>process of the billioning day on the<br>process of the billioning day on the<br>process of the billioning day of the<br>process of the billioning day of the<br>process of the billioning day of the<br>process of the billioning day of the<br>process of the billioning day of the<br>process of the<br>process of | 2 Complete the informer<br>3 Clon May Address 1<br>4 Clock Sawr<br>10 Checking Hand Rox. Foo<br>polycebarg Hand Rox. Foo<br>polycebarg Hand Rox. Foo<br>polycebarg Hand Rox. Foo<br>polycebarg Hand Rox. Foo<br>Polycebarg Hand Rox. Foo<br>Polyceba                                                                                                    | toto my which than integring (a) prior to the fide seque.<br>The physic viccion of the physic (a) physic (b) that is a physic (b) that the physic (b) that the physic (b |
|    | Exemption servery<br>Reales them the Makeum Server Server Ser                                                                                                    | 2 Complete the informer<br>2 Complete the information<br>4 Clock "Server"<br>4 Clock "Server"<br>(b) checking this back. I co<br>paragraph the directory<br>re you before: Equestrian o<br>costs and improvement<br>CGIT identity?<br>of Instead, givene provide                                                                                                    | there may were to them a matching. If a plant clean Minking page.  The share in the share interpleted is a plant clean Minking page.  The share interpleted is a plant clean Minking page.  The share interpleted    |
| 5  | Conception servers<br>Proceedings of the server of the server of the serve                                                                                                    | Complete the information     Complete the information     Color Tabury     Color Tabury     Color Tabur                                                                                                    | there may write them interpret of an interpret of an interpre    |
| 5  | Consequently a survey<br>Descent party in the state of the state bases to the the one of a party<br>model of the state of the state of th                                                                                                    | 2. Conjust the intrinse<br>2. Conversion and advectors<br>4. Clack Year, Advectors<br>4. Clack Year, Advectors<br>4. Clack Year, Advectors<br>and the directory<br>and the directory<br>and the dir | there may well before Tables 1 and Tables 1 and Tables 1 and Tables 2 and Tables 2    |
| 5  | The second second secon                                                                                                    | 2. Compare the strainer 3. Compare the strainer 4. Com Yang, Angelers 1. So the strainer 3. Chardward 1. So the strainer 3. Chardward 1. So the strainer 4. Compare the strainer of the strainer 4. Compare the strainer of the strainer 4. Compare the strainer of the strainer 4. Compare the strainer 4. Compare the strai                                                                                                    | tere my write that an integring of an integring of an integrin   |
| 5  | Consequently the same of the second second sec                                                                                                    | 2. Conjugate the estimate<br>4. Cock "Sear" 4. Cock "Sear" 4. Cock                                                                                                    | the my white his has many effective of the disa page.     the my white his has many effective of the disa page.     the my white his has many effective of the disa page.     The my has been been by the my white his has been by the my white his has been by the my white his        |
|    | Compared to serve       Compared to serve       Compared to serve       Compared to the serve       Compared to the serve       Compared                                                                                                    | 2. Conception the estimate<br>4. Conception the second second seco                                                                                                    | the result of the function of the function of the functio        |
|    | Consequence service     Consequence service     Consequence service     Consequence service     Consequence service service of the laborary day row     Consequence service service of the laborary day row     Consequence service service service service service     Consequence service service service service                                                                                                    | Company the estimate<br>Company the second second s                                                                                                    | tere my write the final managed, we will see the disk of each of each    |
|    | Compared to serve       Compared to serve       C                                                                                                    | Company the estimate<br>Company of the estimate<br>Company of the estimate<br>Company of the estimate<br>And management of the development<br>And management<br>And management<br>And manag                                                                                                    | the result of the sector is the sector is the sector         |
|    | memory of the second second seco                                                                                                    | Company the strength of the strength of the s                                                                                                    | tere mount in them integring a legislation of the disa page.  Integrate a state in the disard and the disard and the disard an   |
|    | Consequently the same of the set of the set                                                                                                    | Constant the entire of a constant of a constant of a                                                                                                    | there may whethere is the last antiquest, we part of the last of the last and the last of the last of    |
| 5  | Comparison of the second second                                                                                                    | Constant for a strong of a constant of a strong of a constant of a constant of a                                                                                                    |                                                                                                    |
| 5  | Compared to survey     Compared to survey     Compared     Compared to survey     Compared     Compared     Co                                                                                                    | Company the Mathematical Control of Control of Con                                                                                                    | the transmission of the transmission of the t    |
|    | Control of the second second sec                                                                                                    | Exception to Attempt     Compared to Attempt     Compared     Compared     Compared     Compa                                                                                                    | the provide states in the states in the states is a close of each state space.  The provide states is a close of each state space is a close of each state space is a close of each state states is a close of each state states is a close of each state states is a close of each state states is a close of each state state is a close of each state state is a close of each state state is a close of each state state is a close of each state state is a close of each state state is a close of each state state is a close of each state state is a close of each state state is a close of each state state is a close of each state is a close of each st    |
| 5  | Compare your have been as a set of the second second                                                                                                    | Exception to Attitude     Constrained     Constrained                                                                                                    | the result of the set that a final set of the set of the set of t    |
|    | Control of the second second sec                                                                                                    | Exception to Additional     Constrained     Constrained                                                                                                    | the provide states in the last interference in proceeding with matters and the Cost of the Cost of th    |
|    | Constraints of the formation of the formation of the                                                                                                    | 2. Comparing the Materian Sector 1 and Sector 2 and Sector 2 and Sect                                                                                                    |                                                                                                    |
|    | Compared a survey  Compared as a survey of the statement of the statement                                                                                                    |                                                                                                    | the state is the state is the     |
| 5  |                                                                                                    |                                                                                                    | the share is the share is the     |
| ;  |                                                                                                    | 2. Comparing the balance 3. Comparing the balance 3. Comparing the balance 4. Comparing 4. Comparing 4. Comp                                                                                                    | the table of the table of table of table of t    |

201–11 rue Hines Road, Ottawa, Ontario, Canada K2K 2X1 613-287-1515 equestrian.ca